## Welcome to the Schooltool Parent Portal for FCSD!

The instructions below will assist you when using any desktop/laptop computer. Want to use the Schooltool app on your smartphone? See instructions by clicking <u>here</u>.

| 1 | Begin at our Schooltool Parent Portal:<br>https://schooltool.frontiercsd.org/schooltoolweb/                                                                                                    |  |  |  |  |  |
|---|----------------------------------------------------------------------------------------------------|--|--|--|--|--|
| 2 | To receive your password, click on "new user or forgot password" as highlighted below.                                                                                                    |  |  |  |  |  |
|   | SCHOOL TOOL                                                                                                    |  |  |  |  |  |
|   | LOGIN                                                                                                    |  |  |  |  |  |
|   | USERNAME                                                                                                    |  |  |  |  |  |
|   | PASSWORD                                                                                                    |  |  |  |  |  |
|   | G Sign in with Google                                                                                                    |  |  |  |  |  |
|   | New User or <u>Forgot password?</u>                                                                                                    |  |  |  |  |  |
| • | You will go to the following screen where you will enter <b>your email address</b> that you use for                                                                                             |  |  |  |  |  |
| 3 | school communications and click submit.                                                                                                    |  |  |  |  |  |
|   |                                                                                                    |  |  |  |  |  |
|   |                                                                                                    |  |  |  |  |  |
|   | Enter your email-based Username below to reset your password.<br>For non-email Usernames please contact your district's system administrator.                                                   |  |  |  |  |  |
|   | Username:                                                                                                    |  |  |  |  |  |
|   | Submit                                                                                                    |  |  |  |  |  |
| 4 | You will receive an email from <i>stemail@frontiercsd.org</i> with the subject "FCSD Parent Portal <b>Password Reset Notice</b> ". You will see your password bolded. See below for an example. |  |  |  |  |  |
|   | Example:                                                                                                    |  |  |  |  |  |
|   | On Thu Aug 20, 2020 at 10:47 AM <stemail@frontiercsd.org> wrote:</stemail@frontiercsd.org>                                                                                                    |  |  |  |  |  |

|   | Infinite Campus will no longer be used for Parent Portal. SchoolTool is our new student information system.                                                                                                    |                                                                                                    |  |  |  |  |
|---|----------------------------------------------------------------------------------------------------|----------------------------------------------------------------------------------------------------|--|--|--|--|
|   | A new SchoolTool password has been generated for your use. Please login to schooltool by clicking on the following web address:<br><u>https://schooltool.frontiercsd.org/SchoolToolWeb</u> . our email address as your username and the following password: |                                                                                                    |  |  |  |  |
|   | Password: JFhkw325                                                                                                    |                                                                                                    |  |  |  |  |
|   | Once you have logged in, you may use the "Accounts" tab at any time to see your last login time and to change your password.                                                                                                    |                                                                                                    |  |  |  |  |
|   | If you did not initiate this reset, please contact <u>stchanges@frontiercsd.org</u> .                                                                                                    |                                                                                                    |  |  |  |  |
| 5 | Once logged in, Click to expand your child's information.                                                                                                    | Jason Turner<br>202 Mulberry Drive<br>Rochester NY, 12345                                                                                                    |  |  |  |  |
| 6 | You may use the tabs to view information such as<br>grades, assessments, attendance, assignments<br>and more.<br>To view grades and report cards, choose the<br>"Grades" tab.                                                                               | scipline Grades Assessme                                                                                                    |  |  |  |  |
| 7 | Click the printer icon to view the report card.                                                                                                    | Student School Year 2017-2018 ↓ View Marking Period Grades ↓   Print report card Print report card   Course Teacher MP Days Period Grades   ACCOUNTING M Winiecki S1.S21.2.3.4.5.6/7A - |  |  |  |  |
| 8 | You may change your password by going to the account tab to the right of the screen as seen below.     Students   Campus   Account   Messages     Students   Campus   Account   Messages                                                                    |                                                                                                    |  |  |  |  |
|   | Enter the password that was given in the email you received, create a new password, retype/confirm the new password and click the change password button. See below.                                                                                        |                                                                                                    |  |  |  |  |

Г

| Old Password:   |                 |               |             |                   |        |
|-----------------|-----------------|---------------|-------------|-------------------|--------|
| New Password:   |                 |               |             |                   |        |
| Confirm:        |                 |               |             |                   |        |
| Change Password |                 |               |             |                   |        |
| *Your new passw | ord must be 8 c | haracters, ha | ve an upper | case letter, a lo | wercas |

| 7 | To view information about your other children, use<br>the "My Home" link on the left side, then complete<br>the above steps for each child. | HOME LOGOUT<br>2017-2018<br>MY HOME<br>PREFERENCES |
|---|----------------------------------------------------------------------------------------------------|----------------------------------------------------|
|---|----------------------------------------------------------------------------------------------------|----------------------------------------------------|